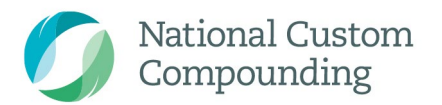

Suite 5/166 Gooding Dr Merrimac Qld 4226 P 1300 731 755 F 07 5530 6677

customcompounding.com.au ABN 17 971 220 310

# Partner Portal Guide

**Current August 2020** 

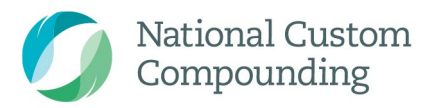

Suite 5/166 Gooding Dr Merrimac Qld 4226 P 1300 731 755 F 07 5530 6677

customcompounding.com.au ABN 17 971 220 310

# Table of Contents

| Portal Page Overview                        | .3  |
|---------------------------------------------|-----|
| Logging on to the Portal                    | .4  |
| Placing a new order                         | 5   |
| New Order Screen                            | 6   |
|                                             | -   |
|                                             | . / |
| Tracking, Receiving & Notify Patient orders | 8   |
| Your Order History Screen                   | 9   |

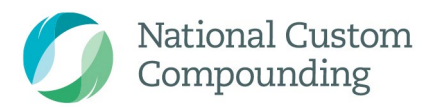

Suite 5/166 Gooding Dr Merrimac Qld 4226 P 1300 731 755 F 07 5530 6677

customcompounding.com.au ABN 17 971 220 310

# Portal Page Overview

| Page                    | Information                                                                                                    |
|-------------------------|----------------------------------------------------------------------------------------------------|
| Announcements           | <ul> <li>This is the first screen after logging in.</li> <li>You will see regularly notifications including         <ul> <li>Unavailable medication alerts</li> <li>Important information if we are experiencing any technical issues</li> <li>Portal upgrades and improvements</li> </ul> </li> </ul>                                                                                   |
| Create a New<br>Order   | <ul> <li>This page enables you to create and send the <i>Patient order</i></li> <li>There is a link to get a quick quote on a regular compounded medicine</li> <li>It is important that the Patient prescription is uploaded on this page to avoid order delays</li> </ul>                                                                                                    |
| Your Order<br>History   | <ul> <li>Here you will see a complete list of all orders place with the Portal under your username</li> <li>The order details, patient contact details, order status, price and posted consignment details are visible</li> <li>When a parcel is received at your store, the 'Order Received' button helps you notify the Patient to visit &amp; collect their order from you</li> </ul> |
| Patient List            | <ul> <li>This is the complete list of Patients that have had an order from your store</li> <li>Using the 'New Order' button, the system will automatically fill a New Order form &amp; save time</li> <li>Pressing 'Select' gives you access to the Patient details, order history and any recorded patient notes</li> </ul>                                                             |
| Product List            | <ul> <li>You will get access to         <ul> <li>Current Pricelist</li> <li>Helpful documents to assist staff in following the best practice</li> <li>Quick search option for pricing. If something is not listed in the pricelist, please call the NCC team on 1300731755</li> </ul> </li> </ul>                                                                                        |
| Medicine<br>Information | <ul> <li>To ensure that Patients are provided with the necessary medicine information, this page has an extensive list of Information flyers that can be given out.</li> <li>If a product does not have a flyer listed, please <i>call the NCC team on 1300731755</i></li> </ul>                                                                                                    |
| Training Videos         | <ul> <li>To help educate your team on the Portal, we have uploaded a series of training videos.</li> </ul>                                                                                                    |

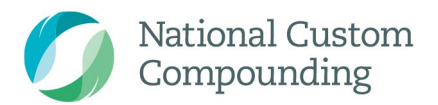

Suite 5/166 Gooding Dr Merrimac Qld 4226 P 1300 731 755 F 07 5530 6677

customcompounding.com.au ABN 17 971 220 310

### Logging on to the Portal

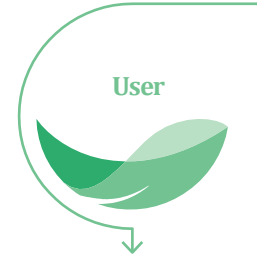

- Open Chrome browser on PC, tablet or mobile phone
- Visit order.customcompounding.com.au
- Enter user/store email & password
  - This email would have been provided at sign- up
- Select the 'Login' button

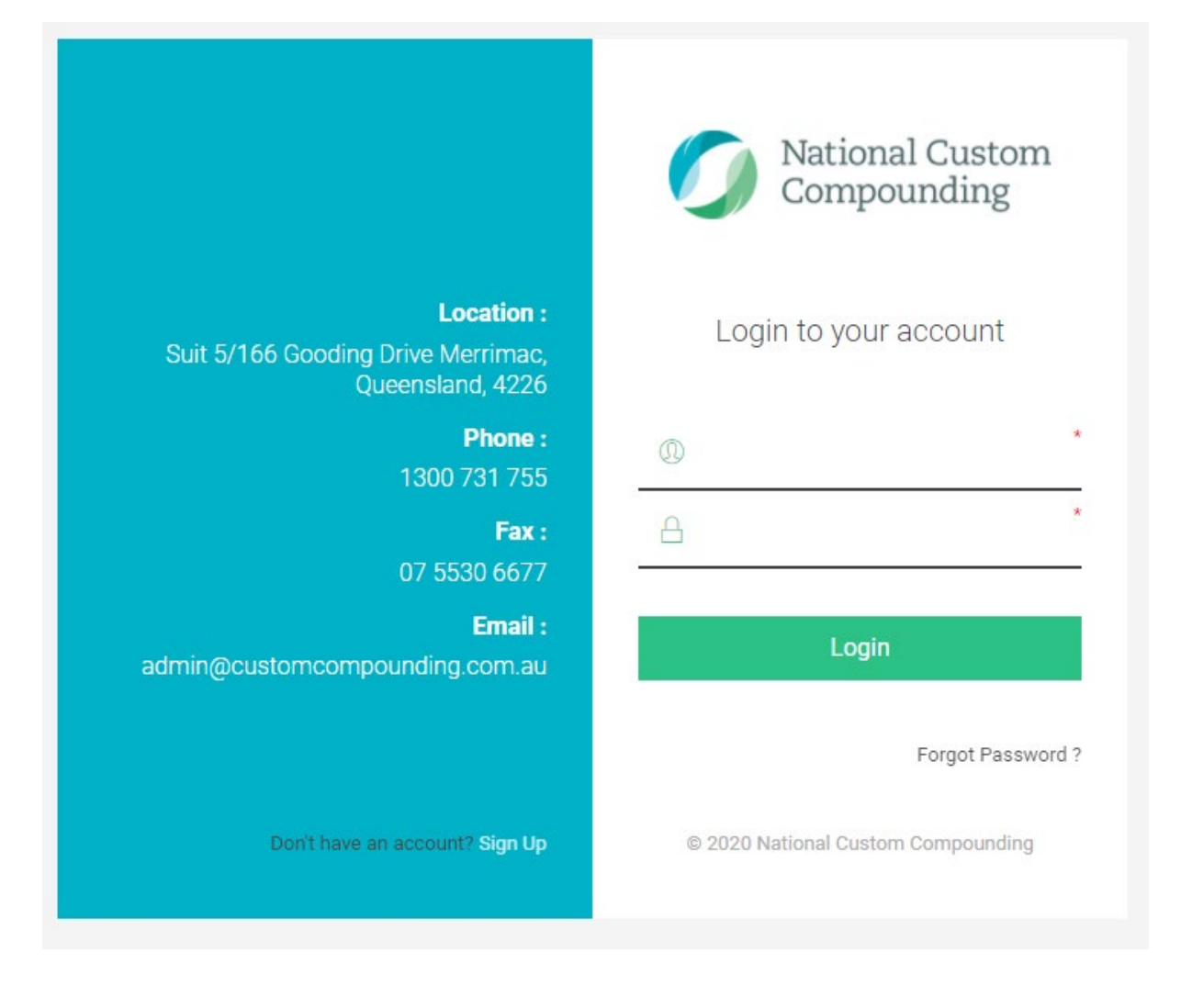

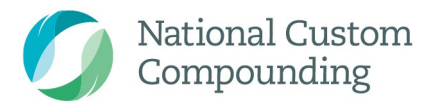

Suite 5/166 Gooding Dr Merrimac Qld 4226 P 1300 731 755 F 07 5530 6677

customcompounding.com.au ABN 17 971 220 310

# Placing a new order

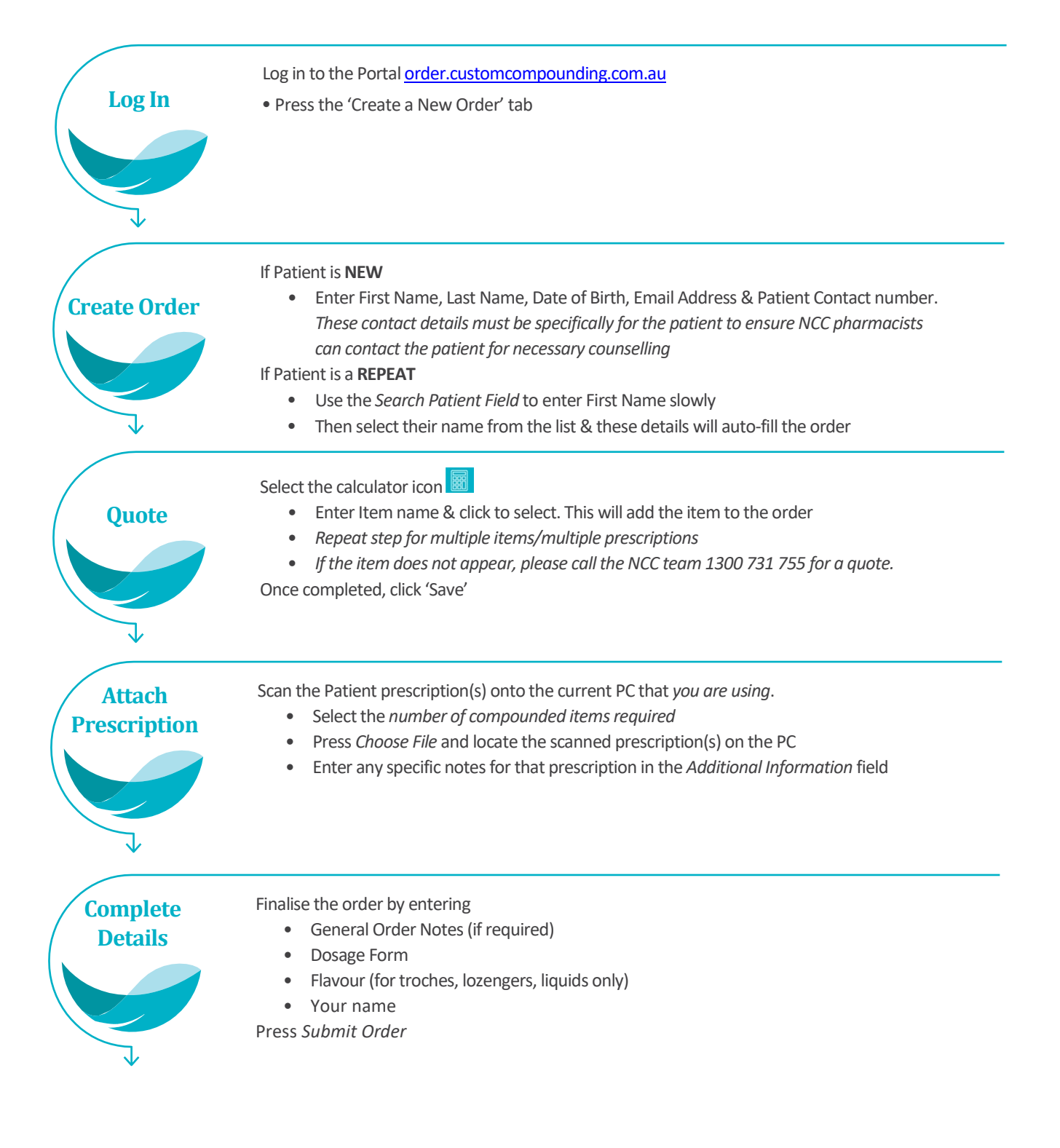

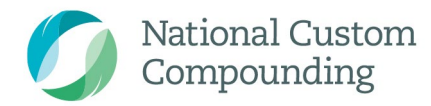

# New Order Screen

# Caring, Innovative, Personally Made Medicine

Suite 5/166 Gooding Dr Merrimac Qld 4226 P 1300 731 755 F 07 5530 6677

customcompounding.com.au ABN 17 971 220 310

| National Custom<br>Compounding                                                                                      |                         | Visit NCC website About Services $\sim$ Support      |                |                                                             | matt@customcompounding.com.au                                                                    |                                                                                    |  |  |
|----------------------------------------------------------------------------------------------------|-------------------------|------------------------------------------------------|----------------|-------------------------------------------------------------|--------------------------------------------------------------------------------------------------|------------------------------------------------------------------------------------|--|--|
| 떢)) Announcements 🛛 🗹 Create                                                                                        | a New Order म्र्न्ज) भ  | 'our Order History ①                                 | ) Patient List | Product List                                                | Medicine Inform                                                                                  | mation [] Training Videos                                                          |  |  |
| Create a New Order                                                                                                  |                         |                                                      |                |                                                             |                                                                                                  |                                                                                    |  |  |
| Search Patient List                                                                                                 | Patient First Name *    |                                                      |                | Patient Last Name *                                         |                                                                                                  |                                                                                    |  |  |
| Date of Birth (dd/mm/yyyy format)                                                                                   | Patient Email Address * |                                                      |                | Patient Contact Number *                                    |                                                                                                  |                                                                                    |  |  |
| Number of Compounded Items required                                                                                 |                         | Price quoted by NCC to Pharmacy (for patients order) |                |                                                             | *Urgent items can be collected by the patient from NCC. Freight timeframes cannot be guaranteed. |                                                                                    |  |  |
| 1 ~                                                                                                    |                         |                                                      |                |                                                             | *Partner Pharmacy must specify in order notes if processing PBS<br>prescriptions.                |                                                                                    |  |  |
|                                                                                                    |                         |                                                      |                |                                                             | *Attach a physical note<br>The NCC team will then                                                | to the actual prescriptions before posting to NCC.<br>return prescription repeats. |  |  |
| Prescription #1 Additional inform                                                                                   |                         | nation related to Script attachment Tr               |                | Liquid Flavour                                              | Ordered by *                                                                                     |                                                                                    |  |  |
| Choose File No file chosen                                                                                          |                         |                                                      | Sele           | ct Flavour                                                  | ~                                                                                                |                                                                                    |  |  |
| General Order Notes & Requests                                                                                      | Dosage Form *           |                                                      |                |                                                             |                                                                                                  |                                                                                    |  |  |
|                                                                                                    | Select                  | ect ~                                                |                | original Prescription(s) been<br>plied Paid 86714, Merrimac | posted to<br>QLD 4226 🗹                                                                          |                                                                                    |  |  |
| To order a repeat prescription that is on file at<br>please specify item name, strength and quantit<br>above field. | NCC,<br>y in the        |                                                      |                |                                                             |                                                                                                  |                                                                                    |  |  |

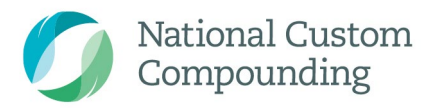

Suite 5/166 Gooding Dr Merrimac Qld 4226 P 1300 731 755 F 07 5530 6677

customcompounding.com.au ABN 17 971 220 310

## New Order FAQ

# When do orders need to be placed by, to get them within 24 business hours?

- $\circ$  The order cut-off is 4pm.
- Please refer to the NCC <u>*Commonly Compounded Items*</u> list for all of the compounded items that have a 24-hour turn-around guarantee.

#### How long does the courier take to deliver?

- Orders sent to metro areas are via Aromex Couriers (previously Fastway).
- Please allow 1-3 business days for courier delivery.
- Orders sent to Rural & Interstate area's are either Aromex or Australia Post. This is based on the fastest courier. Please allow 2-5 business days.
- $\circ~$  Australia Post is generally used in the following area's: TAS, WA, SA rural QLD & rural NSW
- Please call 1300 731 755 if a more guaranteed delivery is required. *Extra delivery fees may apply*.

#### Why do I need to use Patient mobile & email?

- Please refer to the NCC *Partner Terms and Conditions*.
- To ensure the NCC Partner Program <u>continues to meet Pharmacy Board & State</u> <u>Health Authority requirements</u> all details must be Patient specific. Please visit <u>Partner Process & Summary</u> for more details.

#### Are all order details required?

- Any details with a \* must be accurately filled
- If details are missed (including attached prescription(s)) the order may be delayed

#### Should our Pharmacy take pre-payment?

- To avoid customers not returning to collect orders, <u>we recommend getting</u> <u>prepayment</u> from the customer
- If you cannot find the price of the prescription, please call the NCC team on 1300 731 755
- We cannot accept returns for refunds. Please see the NCC <u>returns policy</u> for more information)

#### How do I get a quote?

- Please do not use the portal to ask us for a price
- Always call **1300 731 755** or email us <u>admin@customcompounding.com.au</u>
- The <u>calculator</u> on the order form, allows access to all available items

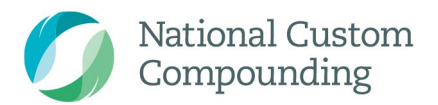

Suite 5/166 Gooding Dr Merrimac Qld 4226 P 1300 731 755 F 07 5530 6677

customcompounding.com.au

#### ABN 17 971 220 310

# Tracking, Receiving & Notify Patient orders

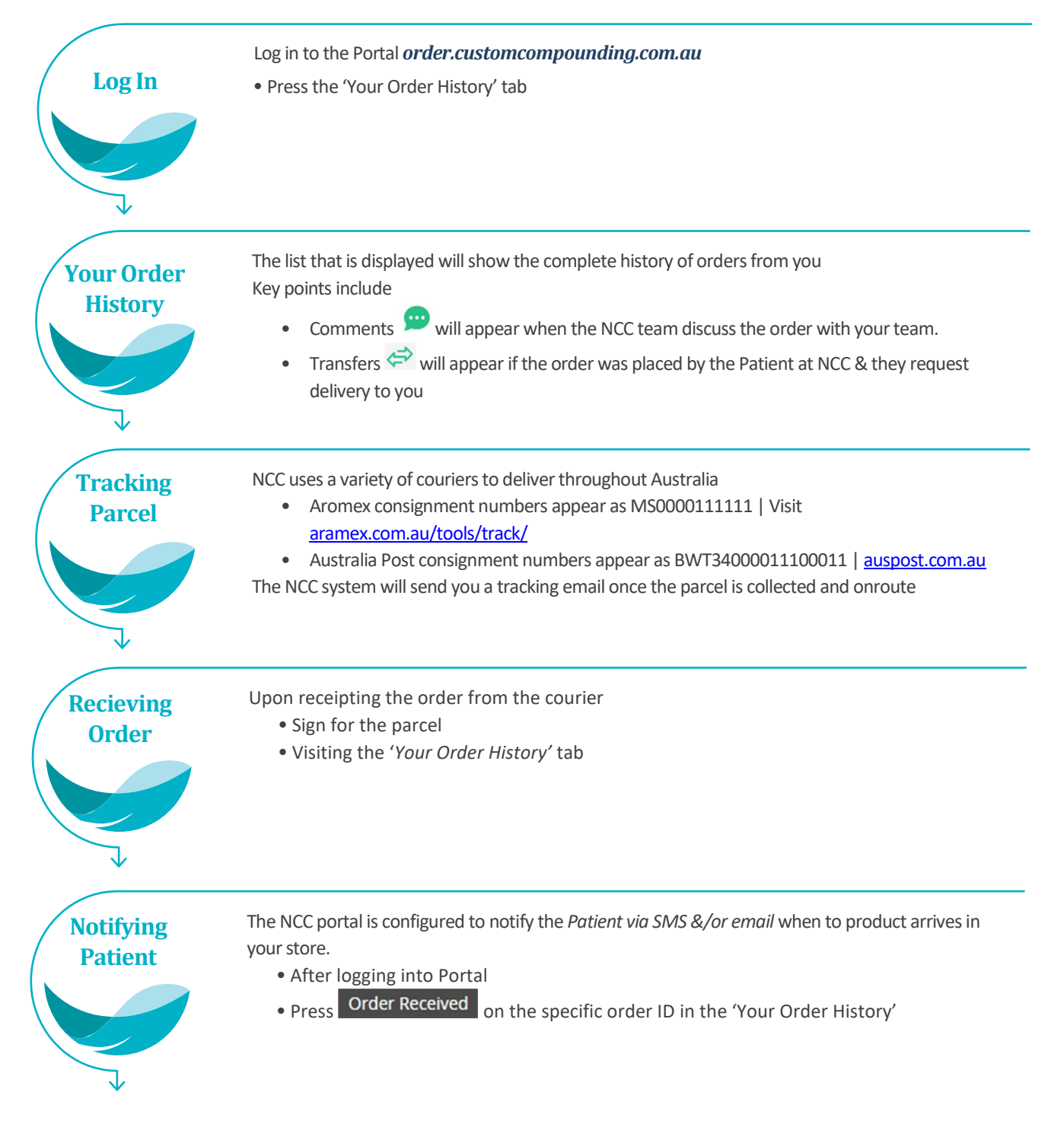

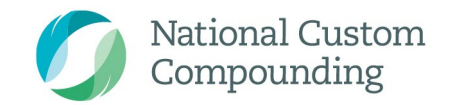

Suite 5/166 Gooding Dr Merrimac Qld 4226 P 1300 731 755 F 07 5530 6677

customcompounding.com.au ABN 17 971 220 310

# Your Order History Screen

| Mational Custom<br>Compounding | I                     | Visit NCC   | website About   | Services 🗸     | Support 🗸    |          | mai                  | tt@customcompounding.com.au ∨ |
|--------------------------------|-----------------------|-------------|-----------------|----------------|--------------|----------|----------------------|-------------------------------|
| 덖》) Announcements              | 🗹 Create a New Orde   | er 📢)) Your | r Order History | ① Patient List | Product Li   | st 🖸     | Medicine Information | 다. Training Videos            |
| Order History                  |                       |             |                 |                |              |          |                      |                               |
| ORDEF                          | ND ORDER DATE         | FIRST NAME  | LAST NAME       | PHONE PRIMARY  | ORDER STATUS | PRICE    | CONSIGNMENT NUMBER   |                               |
| 30525                          | 7/21/2020 3:32:38 PM  | Matthew     | Bellgrove       | -              | On Shelf     | \$100.00 |                      | Open                          |
| ↔ 30413                        | 7/17/2020 11:56:21 AM | -           | —               |                | Posted       | \$76.00  | MS0000               | Open Order Received           |